# Data Fundamentals Lab 4: Calculate Sums, Rates and Percentages in Spreadsheets

In this lab, you will practise basic data analysis in spreadsheets and explore some of the most common calculations used to tell data-driven stories and produce basic analysis of trends. After completing this lab, you will be able to use spreadsheets to:

- Calculate sums
- Calculate rates
- Calculate percentages

## Scenario

In this lab, you will use a spreadsheet software (LibreOffice Calc or Microsoft Excel) to analyse a dataset about the Health Workforce in Sub-Saharan Africa (SSA)<sup>1 2</sup>. This data was downloaded from the <u>World Health Organisation</u>. Since the countries in SSA have varying population, you will analyse this data in a way that controls for population size. If we don't control for population, then the biggest country will most likely have the highest number of health workers but that does not mean the everyone has equal access.

**NOTE:** This data set defines Physicians as "Physician: Includes Doctors, MD Specialist – anesthesiology, MD Specialist – cardiovascular, MD Specialist – urology, MD Specialist – stomatology, MD Specialist – pediatric surgery , MD

<sup>&</sup>lt;sup>1</sup> The criteria for countries was taken from UNDP Africa

<sup>&</sup>lt;sup>2</sup> The exercise excludes South Sudan because it was not in the dataset.

Specialist - neurosurgery, MD Specialist - ear, nose, throat, MD Specialist - eye, MD Specialist - chest internal medicine, MD Specialist - pediatric dermatology, MD Specialist - obgyne, MD Specialist - orthopedic, MD Specialist - infectious disease, MD Specialist - thoracic, MD Specialist - forensic medical, MD Specialist - tuberculosis, MD Specialist - general surgery, MD Specialist - psychiatry, MD Specialist - radiology, MD Specialist - pediatrics, MD Specialist - neurology, MD Specialist - dermatology, MD Specialist - internal medicine." **Always make sure you read the definitions of the indicators before you start.** 

### Hypothesis

Access to healthcare is uneven across Sub-Saharan Africa with some having very good access and others very poor access to health workers.

#### Questions

- 1. Which country has the best access to doctors, nurses and dentists?
- 2. Which country has the worst access to doctors, nurses and dentists?
- 3. Which country meets WHO recommendations for rate of doctors?
- 4. What is the comparison between access in the best countries and the worst countries?
- 5. Where do most of the health workers in the region live?

## Task 1: Calculating Sums

A basic step for analysing a dataset is to calculate sums. In this task, you will calculate the total number of physicians, nurses and midwives, dentists, and pharmacists in SSA. To calculate sums, you can use AutoSum ( $\Sigma$ ) in LibreOffice Calc or Microsoft Excel. Alternatively, you can also use a formula.

#### Steps

- 1. Open Global Health Workforce Statistics.xlsx in your spreadsheet software.
- 2. Analyse the data in the different sheets. See it contains the source, original data, copy working sheet, filter data, and clean data to work on it.
- 3. SUM FUNCTION
  - a. Column D is about the Number of physicians.
  - b. Go to cell D48 and type =SUM(select the cells to SUM, close the parenthesis ad click enter).
  - c. You can also type =SUM(D2:D47) in cell D48. Note that in the formula =SUM(D2:D47), D2 is the first cell and D47 is the last cell in the column to add. The colon (:) tell the spreadsheet software to include all cells between these two cells that you have identified. If you would use a comma (, ), the spreadsheet software will include ONLY the two cells identified.

| SUM 🔻 🏂 🗶 🚽 =SUM(D2:D47) |              |      |            |             |                          |  |  |  |  |  |
|--------------------------|--------------|------|------------|-------------|--------------------------|--|--|--|--|--|
|                          | A            | A B  |            | Ð           | E                        |  |  |  |  |  |
| 1                        |              |      |            | Number of   | Number of<br>nursing and |  |  |  |  |  |
|                          | Country      | Year | Population | number of   | personnel                |  |  |  |  |  |
| 23                       | Kenya        | 2014 | 46024250   | 9149        | 70975                    |  |  |  |  |  |
| 24                       | Lesotho      | 2003 | 1918097    | 89          | 1123                     |  |  |  |  |  |
| 25                       | Liberia      | 2010 | 3948125    | 90          | 1805                     |  |  |  |  |  |
| 26                       | Madagascar   | 2012 | 22346573   | 3188        | 4858                     |  |  |  |  |  |
| 27                       | Malawi       | 2009 | 14714602   | 265         | 4812                     |  |  |  |  |  |
| 28                       | Mali         | 2010 | 15075085   | 1291        | 6715                     |  |  |  |  |  |
| 29                       | Mauritania   | 2009 | 3506288    | 445         | 2303                     |  |  |  |  |  |
| 30                       | Mauritius    | 2015 | 1262605    | 2550        | 4261                     |  |  |  |  |  |
| 31                       | Mozambique   | 2013 | 26434372   | 1452        | 10620                    |  |  |  |  |  |
| 32                       | Namibia      | 2007 | 2079915    | 774         | 5750                     |  |  |  |  |  |
| 33                       | Niger        | 2008 | 15228525   | 288         | 2115                     |  |  |  |  |  |
| 34                       | Nigeria      | 2008 | 150347390  | 56526       | 224943                   |  |  |  |  |  |
| 35                       | Rwanda       | 2015 | 11629553   | 742         | 9661                     |  |  |  |  |  |
| 36                       | Sao Tome an  | 2004 | 151969     | 81          | 308                      |  |  |  |  |  |
| 37                       | Senegal      | 2016 | 15411614   | 1066        | 4822                     |  |  |  |  |  |
| 38                       | Seychelles   | 2012 | 88303      | 93          | 419                      |  |  |  |  |  |
| 39                       | Sierra Leone | 2010 | 6458720    | 136         | 1842                     |  |  |  |  |  |
| 40                       | South Africa | 2016 | 56015473   | 44949       | 287458                   |  |  |  |  |  |
| 41                       | Sudan        | 2008 | 32955496   | 10813       | 32439                    |  |  |  |  |  |
| 42                       | Swaziland    | 2009 | 1180675    | 173         | 1626                     |  |  |  |  |  |
| 43                       | Togo         | 2008 | 6161796    | 349         | 1816                     |  |  |  |  |  |
| 44                       | Uganda       | 2015 | 40144870   | 3645        | 25305                    |  |  |  |  |  |
| 45                       | United Repub | 2014 | 52234869   | 1157        | 21552                    |  |  |  |  |  |
| 46                       | Zambia       | 2016 | 16591390   | 1514        | 14807                    |  |  |  |  |  |
| 47                       | Zimbabwe     | 2014 | 15411675   | 1176        | 17795                    |  |  |  |  |  |
| 48                       |              |      |            | =SUM(D2:D4) | 7)                       |  |  |  |  |  |

4. Now that you have summed numbers in column D, you also need to sum columns E, F and G. Spreadsheet softwares are smart. You don't have to type the formula in for each column. Instead, hover over the bottom right corner of cell D48 until a black or white plus appears. Click and hold, dragging across the columns in row 48.

|    | A            | В    | С          | D         | E                                                         | F                                          | G                                                |
|----|--------------|------|------------|-----------|-----------------------------------------------------------|--------------------------------------------|--------------------------------------------------|
| 1  | Country      | Year | Population | Number of | <u>Number of</u><br>nursing and<br>midwifery<br>personnel | <u>Number of</u><br>dentistry<br>personnel | <u>Number of</u><br>pharmaceuti<br>cal personnel |
| 23 | Kenya        | 2014 | 46024250   | 9149      | 70975                                                     | 1090                                       | 2355                                             |
| 24 | Lesotho      | 2003 | 1918097    | 89        | 1123                                                      | 16                                         | 62                                               |
| 25 | Liberia      | 2010 | 3948125    | 90        | 1805                                                      | 23                                         | 46                                               |
| 26 | Madagascar   | 2012 | 22346573   | 3188      | 4858                                                      | 181                                        | 6                                                |
| 27 | Malawi       | 2009 | 14714602   | 265       | 4812                                                      | 180                                        | 221                                              |
| 28 | Mali         | 2010 | 15075085   | 1291      | 6715                                                      | 103                                        | 135                                              |
| 29 | Mauritania   | 2009 | 3506288    | 445       | 2303                                                      | 93                                         | 123                                              |
| 30 | Mauritius    | 2015 | 1262605    | 2550      | 4261                                                      | 380                                        | 497                                              |
| 31 | Mozambique   | 2013 | 26434372   | 1452      | 10620                                                     | 418                                        | 1491                                             |
| 32 | Namibia      | 2007 | 2079915    | 774       | 5750                                                      | 90                                         | 376                                              |
| 33 | Niger        | 2008 | 15228525   | 288       | 2115                                                      | 16                                         | 21                                               |
| 34 | Nigeria      | 2008 | 150347390  | 56526     | 224943                                                    | 3781                                       | 18682                                            |
| 35 | Rwanda       | 2015 | 11629553   | 742       | 9661                                                      | 127                                        | 114                                              |
| 36 | Sao Tome an  | 2004 | 151969     | 81        | 308                                                       | 11                                         | 24                                               |
| 37 | Senegal      | 2016 | 15411614   | 1066      | 4822                                                      | 178                                        | 170                                              |
| 38 | Seychelles   | 2012 | 88303      | 93        | 419                                                       | 14                                         | 4                                                |
| 39 | Sierra Leone | 2010 | 6458720    | 136       | 1842                                                      | 6                                          | 113                                              |
| 40 | South Africa | 2016 | 56015473   | 44949     | 287458                                                    | 11817                                      | 36980                                            |
| 41 | Sudan        | 2008 | 32955496   | 10813     | 32439                                                     | 772                                        | 386                                              |
| 42 | Swaziland    | 2009 | 1180675    | 173       | 1626                                                      | 59                                         | 51                                               |
| 43 | Togo         | 2008 | 6161796    | 349       | 1816                                                      | 19                                         | 11                                               |
| 44 | Uganda       | 2015 | 40144870   | 3645      | 25305                                                     | 276                                        | 45                                               |
| 45 | United Repub | 2014 | 52234869   | 1157      | 21552                                                     | 1037                                       | 1839                                             |
| 46 | Zambia       | 2016 | 16591390   | 1514      | 14807                                                     | 312                                        | 1159                                             |
| 47 | Zimbabwe     | 2014 | 15411675   | 1176      | 17795                                                     | 250                                        | 392                                              |
| 48 |              |      |            | 165567    | 955245                                                    | 22386                                      | 73117                                            |

 Finally name row 48 as TOTAL. In order to remove any errors when sorting the data, it is better to separate the TOTAL from the other rows. We can do this by moving to row 50 and repeating the SUM formula above.

| 1.00 | A                           | в                                       | с          | D          | E           | F         | G              |
|------|-----------------------------|-----------------------------------------|------------|------------|-------------|-----------|----------------|
|      |                             |                                         |            |            | Number of   |           |                |
| 1    |                             |                                         |            | ST 16 17 3 | nursing and | Number of | Number of      |
|      |                             | 202000000000000000000000000000000000000 |            | Number of  | midwifery   | dentistry | pharmaceutical |
| _    | Country                     | Year                                    | Population | physicians | personnel   | personnel | personnel      |
| 26   | Madagascar                  | 2012                                    | 22346573   | 3188       | 4858        | 181       | 6              |
| 27   | Malawi                      | 2009                                    | 14714602   | 265        | 4812        | 180       | 221            |
| 28   | Mali                        | 2010                                    | 15075085   | 1291       | 6715        | 103       | 135            |
| 29   | Mauritania                  | 2009                                    | 3506288    | 445        | 2303        | 93        | 123            |
| 30   | Mauritius                   | 2015                                    | 1262605    | 2550       | 4261        | 380       | 497            |
| 31   | Mozambique                  | 2013                                    | 26434372   | 1452       | 10620       | 418       | 1491           |
| 32   | Namibia                     | 2007                                    | 2079915    | 774        | 5750        | 90        | 376            |
| 33   | Niger                       | 2008                                    | 15228525   | 288        | 2115        | 16        | 21             |
| 34   | Nigeria                     | 2008                                    | 150347390  | 56526      | 224943      | 3781      | 18682          |
| 35   | Rwanda                      | 2015                                    | 11629553   | 742        | 9661        | 127       | 114            |
| 36   | Sao Tome and Principe       | 2004                                    | 151969     | 81         | 308         | 11        | 24             |
| 37   | Senegal                     | 2016                                    | 15411614   | 1066       | 4822        | 178       | 170            |
| 38   | Seychelles                  | 2012                                    | 88303      | 93         | 419         | 14        | 4              |
| 39   | Sierra Leone                | 2010                                    | 6458720    | 136        | 1842        | 6         | 113            |
| 40   | South Africa                | 2016                                    | 56015473   | 44949      | 287458      | 11817     | 36980          |
| 41   | Sudan                       | 2008                                    | 32955496   | 10813      | 32439       | 772       | 386            |
| 42   | Swaziland                   | 2009                                    | 1180675    | 173        | 1626        | 59        | 51             |
| 43   | Тодо                        | 2008                                    | 6161796    | 349        | 1816        | 19        | 11             |
| 44   | Uganda                      | 2015                                    | 40144870   | 3645       | 25305       | 276       | 45             |
| 45   | United Republic of Tanzania | 2014                                    | 52234869   | 1157       | 21552       | 1037      | 1839           |
| 46   | Zambia                      | 2016                                    | 16591390   | 1514       | 14807       | 312       | 1159           |
| 47   | Zimbabwe                    | 2014                                    | 15411675   | 1176       | 17795       | 250       | 392            |
| 48   |                             |                                         |            |            |             |           |                |
| 49   |                             |                                         |            |            |             |           |                |
| 50   | TOTAL                       |                                         | 868460150  | 165567     | 955245      | 22386     | 73117          |

## Task 2: Calculating Rates

Can you compare two countries – one where population is very large and another where the population is small – just by looking at the totals? Often, the most logical way to compare numbers is through rates. For example, maternal deaths per 1,000 live births.

In this task, we want to calculate the rate of Number of physicians per 100,000 across the countries in Sub-Saharan Africa.

1. In Cell H1, enter the column label Groups of 100,000

 In column H, you want to calculate how many groups of 100,000 there are in each region. This means you simply need to divide the population of all regions by 100,000. In cell H2, type =C2/100000 and press Enter.

|    | A                                | В    | С          | D          | E           | F         | G              | H          |
|----|----------------------------------|------|------------|------------|-------------|-----------|----------------|------------|
|    |                                  |      | 5          |            | Number of   |           |                |            |
| 1  |                                  |      |            |            | nursing and | Number of | Number of      |            |
| -  |                                  |      |            | Number of  | midwifery   | dentistry | pharmaceutical | Groups of  |
|    | Country                          | Year | Population | physicians | personnel   | personnel | personnel      | 100,000    |
| 2  | Angola                           | 2004 | 18865716   | 1165       | 18485       | 222       | 919            | =C2/100000 |
| 3  | Benin                            | 2016 | 10872298   | 1709       | 6681        | 9         | 13             |            |
| 4  | Botswana                         | 2009 | 1979882    | 693        | 5816        | 145       | 365            |            |
| 5  | Burkina Faso                     | 2012 | 16571216   | 787        | 10459       | 38        | 351            |            |
| 6  | Burundi                          | 2004 | 7182451    | 200        | 1348        | 14        | 76             |            |
| 7  | Cabo Verde                       | 2011 | 508067     | 292        | 543         | 3         | 5              |            |
| 8  | Cameroon                         | 2010 | 19970495   | 1712       | 10714       | 58        | 42             |            |
| 9  | Central African Republic         | 2009 | 4404230    | 205        | 1097        | 12        | 12             |            |
| 10 | Chad                             | 2013 | 13133589   | 573        | 4057        |           | 72             |            |
| 11 | Comoros                          | 2004 | 597228     | 115        | 588         | 29        | 41             |            |
| 12 | Congo                            | 2007 | 3976246    | 401        | 3492        |           | 63             |            |
| 13 | Côte d'Ivoire                    | 2008 | 19497986   | 2746       | 9231        | 274       | 413            |            |
| 14 | Democratic Republic of the Congo | 2009 | 62409435   | 5832       | 61368       | 79        | 495            |            |
| 15 | Equatorial Guinea                | 2004 | 724817     | 153        | 271         | 15        | 121            |            |
| 16 | Eritrea                          | 2004 | 3858623    | 215        | 2505        | 16        | 107            |            |
| 17 | Ethiopia                         | 2009 | 85416253   | 2152       | 21488       |           | 2661           |            |
| 18 | Gabon                            | 2016 | 1979786    | 715        | 5109        | 42        | 118            |            |
| 19 | Gambia                           | 2015 | 1977590    | 213        | 3222        | 20        | 104            |            |
| 20 | Ghana                            | 2008 | 23298640   | 2587       | 22834       | 148       | 1673           |            |
| 21 | Guinea                           | 2016 | 12395924   | 977        | 4765        |           | 142            |            |
| 22 | Guinea-Bissau                    | 2009 | 1517448    | 124        | 1042        | 13        | 21             |            |
| 23 | Kenya                            | 2014 | 46024250   | 9149       | 70975       | 1090      | 2355           |            |
| 24 | Lesotho                          | 2003 | 1918097    | 89         | 1123        | 16        | 62             |            |

3. Next hover over the bottom right corner of cell H2 until a black or white plus appears. Click and hold, dragging across the rows in column H.

#### Data Fundamentals Lab 4: Calculate Sums, Rates and Percentages in Spreadsheets

|    | A                                | В    | C          | D          | E           | F         | G              | н         |
|----|----------------------------------|------|------------|------------|-------------|-----------|----------------|-----------|
|    |                                  |      |            |            | Number of   |           |                |           |
| 1  |                                  |      |            |            | nursing and | Number of | Number of      |           |
| -  |                                  |      |            | Number of  | midwifery   | dentistry | pharmaceutical | Groups of |
|    | Country                          | Year | Population | physicians | personnel   | personnel | personnel      | 100,000   |
| 2  | Angola                           | 2004 | 18865716   | 1165       | 18485       | 222       | 919            | 188.65716 |
| 3  | Benin                            | 2016 | 10872298   | 1709       | 6681        | 9         | 13             | 108.72298 |
| 4  | Botswana                         | 2009 | 1979882    | 693        | 5816        | 145       | 365            | 19.79882  |
| 5  | Burkina Faso                     | 2012 | 16571216   | 787        | 10459       | 38        | 351            | 165.71216 |
| 6  | Burundi                          | 2004 | 7182451    | . 200      | 1348        | 14        | 76             | 71.82451  |
| 7  | Cabo Verde                       | 2011 | 508067     | 292        | 543         | 3         | 5              | 5.08067   |
| 8  | Cameroon                         | 2010 | 19970495   | 1712       | 10714       | 58        | 42             | 199.70495 |
| 9  | Central African Republic         | 2009 | 4404230    | 205        | 1097        | 12        | 12             | 44.0423   |
| 10 | Chad                             | 2013 | 13133589   | 573        | 4057        |           | 72             | 131.33589 |
| 11 | Comoros                          | 2004 | 597228     | 115        | 588         | 29        | 41             | 5.97228   |
| 12 | Congo                            | 2007 | 3976246    | 401        | 3492        |           | 63             | 39.76246  |
| 13 | Côte d'Ivoire                    | 2008 | 19497986   | 2746       | 9231        | 274       | 413            | 194.97986 |
| 14 | Democratic Republic of the Congo | 2009 | 62409435   | 5832       | 61368       | 79        | 495            | 624.09435 |
| 15 | Equatorial Guinea                | 2004 | 724817     | 153        | 271         | 15        | 121            | 7.24817   |
| 16 | Eritrea                          | 2004 | 3858623    | 215        | 2505        | 16        | 107            | 38.58623  |
| 17 | Ethiopia                         | 2009 | 85416253   | 2152       | 21488       |           | 2661           | 854.16253 |
| 18 | Gabon                            | 2016 | 1979786    | 715        | 5109        | 42        | 118            | 19.79786  |
| 19 | Gambia                           | 2015 | 1977590    | 213        | 3222        | 20        | 104            | 19.7759   |
| 20 | Ghana                            | 2008 | 23298640   | 2587       | 22834       | 148       | 1673           | 232.9864  |
| 21 | Guinea                           | 2016 | 12395924   | 977        | 4765        |           | 142            | 123.95924 |
| 22 | Guinea-Bissau                    | 2009 | 1517448    | 124        | 1042        | 13        | 21             | 15.17448  |
| 23 | Kenya                            | 2014 | 46024250   | 9149       | 70975       | 1090      | 2355           | 460.2425  |
| 24 | Lesotho                          | 2003 | 1918097    | 89         | 1123        | 16        | 62             | 19.18097  |
| 25 | Liberia                          | 2010 | 3948125    | 90         | 1805        | 23        | 46             | 39.48125  |
| 26 | Madagascar                       | 2012 | 22346573   | 3188       | 4858        | 181       | 6              | 223.46573 |
| 27 | Malawi                           | 2009 | 14714602   | 265        | 4812        | 180       | 221            | 147.14602 |
| 28 | Mali                             | 2010 | 15075085   | 1291       | 6715        | 103       | 135            | 150.75085 |
| 29 | Mauritania                       | 2009 | 3506288    | 445        | 2303        | 93        | 123            | 35.06288  |
| 30 | Mauritius                        | 2015 | 1262605    | 2550       | 4261        | 380       | 497            | 12.62605  |
| 31 | Mozambique                       | 2013 | 26434372   | 1452       | 10620       | 418       | 1491           | 264.34372 |
| 32 | Namibia                          | 2007 | 2079915    | 774        | 5750        | 90        | 376            | 20.79915  |
| 33 | Niger                            | 2008 | 15228525   | 288        | 2115        | 16        | 21             | 152.28525 |
| 34 | Nigeria                          | 2008 | 150347390  | 56526      | 224943      | 3781      | 18682          | 1503.4739 |
| 35 | Rwanda                           | 2015 | 11629553   | 742        | 9661        | 127       | 114            | 116.29553 |
| 36 | Sao Tome and Principe            | 2004 | 151969     | 81         | 308         | 11        | 24             | 1.51969   |
| 37 | Senegal                          | 2016 | 15411614   | 1066       | 4822        | 178       | 170            | 154.11614 |

- 4. Next, in cell I1 add a column label called **Physicians per 100,000**.
- 5. To calculate this rate in column I, simply divide the total number of "Physicians" (column D) by "Groups of 100,000" (column H). In cell I2, type =D2/H2 and press Enter.

| A                                   | В    | С          | D          | E           | F         | G              | н         | L.          |
|-------------------------------------|------|------------|------------|-------------|-----------|----------------|-----------|-------------|
|                                     |      |            |            | Number of   |           |                |           |             |
|                                     |      |            |            | nursing and | Number of | Number of      |           |             |
|                                     |      |            | Number of  | midwifery   | dentistry | pharmaceutical | Groups of | Physicians  |
| Country                             | Year | Population | physicians | personnel   | personnel | personnel      | 100,000   | per 100,000 |
| 2 Angola                            | 2004 | 18865716   | 1165       | 18485       | 222       | 919            | 188.65716 | =D2/H2      |
| 3 Benin                             | 2016 | 10872298   | 1709       | 6681        | g         | 13             | 108.72298 | 3           |
| 4 Botswana                          | 2009 | 1979882    | 693        | 5816        | 145       | 365            | 19.79882  | 2           |
| 5 Burkina Faso                      | 2012 | 16571216   | 787        | 10459       | 38        | 351            | 165.71216 | ز           |
| 6 Burundi                           | 2004 | 7182451    | 200        | 1348        | 14        | 76             | 71.82451  |             |
| 7 Cabo Verde                        | 2011 | 508067     | 292        | 543         | 3         | 5              | 5.08067   | ,           |
| 8 Cameroon                          | 2010 | 19970495   | 1712       | 10714       | 58        | 42             | 199.70495 | ذ           |
| 9 Central African Republic          | 2009 | 4404230    | 205        | 1097        | 12        | 12             | 44.0423   | 3           |
| 10 Chad                             | 2013 | 13133589   | 573        | 4057        |           | 72             | 131.33589 | )           |
| 11 Comoros                          | 2004 | 597228     | 115        | 588         | 29        | 41             | 5.97228   | 3           |
| 12 Congo                            | 2007 | 3976246    | 401        | 3492        |           | 63             | 39.76246  | 5           |
| 13 Côte d'Ivoire                    | 2008 | 19497986   | 2746       | 9231        | 274       | 413            | 194.97986 | 5           |
| 14 Democratic Republic of the Congo | 2009 | 62409435   | 5832       | 61368       | 79        | 495            | 624.09435 | 5           |
| 15 Equatorial Guinea                | 2004 | 724817     | 153        | 271         | . 15      | 121            | 7.24817   | ,           |
| 16 Eritrea                          | 2004 | 3858623    | 215        | 2505        | 16        | 107            | 38.58623  | 3           |
| 17 Ethiopia                         | 2009 | 85416253   | 2152       | 21488       |           | 2661           | 854.16253 | 3           |
| 18 Gabon                            | 2016 | 1979786    | 715        | 5109        | 42        | 118            | 19.79786  | 5           |
| 19 Gambia                           | 2015 | 1977590    | 213        | 3222        | 20        | 104            | 19.7759   | )           |
| 20 Ghana                            | 2008 | 23298640   | 2587       | 22834       | 148       | 1673           | 232.9864  | ł           |
| 21 Guinea                           | 2016 | 12395924   | 977        | 4765        |           | 142            | 123.95924 | ł           |
| 22 Guinea-Bissau                    | 2009 | 1517448    | 124        | 1042        | 13        | 21             | 15.17448  | 3           |
| 23 Kenya                            | 2014 | 46024250   | 9149       | 70975       | 1090      | 2355           | 460.2425  | 5           |
| 24 Lesotho                          | 2003 | 1918097    | 89         | 1123        | 16        | 62             | 19.18097  | ,           |
| 25 Liberia                          | 2010 | 3948125    | 90         | 1805        | 23        | 46             | 39.48125  | 5           |
| 26 Madagascar                       | 2012 | 22346573   | 3188       | 4858        | 181       | 6              | 223.46573 | 3           |

6. Next, hover over the bottom right corner of cell I2 until a black or white plus appears. Click and hold, dragging across the rows in column I.

|    | A                                | В    | С          | D          | E           | F         | G              | Н         |               |
|----|----------------------------------|------|------------|------------|-------------|-----------|----------------|-----------|---------------|
|    |                                  |      |            |            | Number of   |           |                |           |               |
| 1  |                                  |      |            |            | nursing and | Number of | Number of      |           |               |
| 1  |                                  |      |            | Number of  | midwifery   | dentistry | pharmaceutical | Groups of | Physicians    |
|    | Country                          | Year | Population | physicians | personnel   | personnel | personnel      | 100,000   | per 100,000   |
| 2  | Angola                           | 2004 | 18865716   | 1165       | 18485       | 222       | 919            | 188.65716 | 6.1752228222  |
| 3  | Benin                            | 2016 | 10872298   | 1709       | 6681        | 9         | 13             | 108.72298 | 15.7188480301 |
| 4  | Botswana                         | 2009 | 1979882    | 693        | 5816        | 145       | 365            | 19.79882  | 35.0020859829 |
| 5  | Burkina Faso                     | 2012 | 16571216   | 787        | 10459       | 38        | 351            | 165.71216 | 4.7491988518  |
| 6  | Burundi                          | 2004 | 7182451    | 200        | 1348        | 14        | 76             | 71.82451  | 2.7845647677  |
| 7  | Cabo Verde                       | 2011 | 508067     | 292        | 543         | 3         | 5              | 5.08067   | 57.4727348952 |
| В  | Cameroon                         | 2010 | 19970495   | 1712       | 10714       | 58        | 42             | 199.70495 | 8.5726467972  |
| 9  | Central African Republic         | 2009 | 4404230    | 205        | 1097        | 12        | 12             | 44.0423   | 4.6546161304  |
| 10 | Chad                             | 2013 | 13133589   | 573        | 4057        |           | 72             | 131.33589 | 4.3628592306  |
| 11 | Comoros                          | 2004 | 597228     | 115        | 588         | 29        | 41             | 5.97228   | 19.2556276665 |
| 12 | Congo                            | 2007 | 3976246    | 401        | 3492        |           | 63             | 39.76246  | 10.084889114  |
| 13 | Côte <u>d'Ivoire</u>             | 2008 | 19497986   | 2746       | 9231        | 274       | 413            | 194.97986 | 14.0835058554 |
| 14 | Democratic Republic of the Congo | 2009 | 62409435   | 5832       | 61368       | 79        | 495            | 624.09435 | 9.3447409034  |
| 15 | Equatorial Guinea                | 2004 | 724817     | 153        | 271         | 15        | 121            | 7.24817   | 21.1087764222 |
| 16 | Eritrea                          | 2004 | 3858623    | 215        | 2505        | 16        | 107            | 38.58623  | 5.5719358953  |
| 17 | Ethiopia                         | 2009 | 85416253   | 2152       | 21488       |           | 2661           | 854.16253 | 2.5194268355  |
| 18 | Gabon                            | 2016 | 1979786    | 715        | 5109        | 42        | 118            | 19.79786  | 36.1150144511 |
| 19 | Gambia                           | 2015 | 1977590    | 213        | 3222        | 20        | 104            | 19.7759   | 10.7706855314 |
| 20 | Ghana                            | 2008 | 23298640   | 2587       | 22834       | 148       | 1673           | 232.9864  | 11.103652402  |
| 21 | Guinea                           | 2016 | 12395924   | 977        | 4765        |           | 142            | 123.95924 | 7.8816230238  |
| 22 | Guinea-Bissau                    | 2009 | 1517448    | 124        | 1042        | 13        | 21             | 15.17448  | 8.1716144474  |
| 23 | Kenya                            | 2014 | 46024250   | 9149       | 70975       | 1090      | 2355           | 460.2425  | 19.8786509286 |
| 24 | Lesotho                          | 2003 | 1918097    | 89         | 1123        | 16        | 62             | 19.18097  | 4.6400155988  |
| 25 | Liberia                          | 2010 | 3948125    | 90         | 1805        | 23        | 46             | 39.48125  | 2.2795630837  |
| 26 | Madagascar                       | 2012 | 22346573   | 3188       | 4858        | 181       | 6              | 223.46573 | 14.2661695822 |

7. Repeat step 3, 4, 5 with Nurses and Midwives, Dentists and Pharmacists.

|    | A                                | Н         | 1             |               | К             | L             |
|----|----------------------------------|-----------|---------------|---------------|---------------|---------------|
| 1  |                                  | Groups of | Physicians    | Nurses and    | Destint       | Dhammainte    |
|    | Country                          | 100.000   | per 100.000   | 100.000       | 100.000       | per 100.000   |
| 2  | Angola                           | 188.65716 | 6.1752228222  | 97.9819689854 | 1.1767377395  | 4.8712701919  |
| 3  | Benin                            | 108.72298 | 15.7188480301 | 61.4497505495 | 0.082779188   | 0.1195699382  |
| 4  | Botswana                         | 19.79882  | 35.0020859829 | 293.754880341 | 7.3236687843  | 18.4354421122 |
| 5  | Burkina Faso                     | 165.71216 | 4.7491988518  | 63.1154647915 | 0.2293132864  | 2.1181306188  |
| 6  | Burundi                          | 71.82451  | 2.7845647677  | 18.767966534  | 0.1949195337  | 1.0581346117  |
| 7  | Cabo Verde                       | 5.08067   | 57.4727348952 | 106.875667973 | 0.5904733037  | 0.9841221729  |
| 8  | Cameroon                         | 199.70495 | 8.5726467972  | 53.6491459025 | 0.2904284546  | 0.2103102602  |
| 9  | Central African Republic         | 44.0423   | 4.6546161304  | 24.9078726588 | 0.2724653345  | 0.2724653345  |
| 10 | Chad                             | 131.33589 | 4.3628592306  | 30.8902616033 | 0             | 0.5482126782  |
| 11 | Comoros                          | 5.97228   | 19.2556276665 | 98.4548614599 | 4.8557669768  | 6.8650498637  |
| 12 | Congo                            | 39.76246  | 10.084889114  | 87.8215281449 | 0             | 1.5844090129  |
| 13 | Côte d'Ivoire                    | 194.97986 | 14.0835058554 | 47.3433512569 | 1.4052733446  | 2.1181674866  |
| 14 | Democratic Republic of the Congo | 624.09435 | 9.3447409034  | 98.3312859666 | 0.1265834244  | 0.7931493051  |
| 15 | Equatorial Guinea                | 7.24817   | 21.1087764222 | 37.3887477805 | 2.0694878845  | 16.6938689352 |
| 16 | Eritrea                          | 38.58623  | 5.5719358953  | 64.9195321751 | 0.4146556945  | 2.7730099572  |
| 17 | Ethiopia                         | 854.16253 | 2.5194268355  | 25.1568047594 | 0             | 3.1153321605  |
| 18 | Gabon                            | 19.79786  | 36.1150144511 | 258.058194168 | 2.1214414083  | 5.9602401472  |
| 19 | Gambia                           | 19.7759   | 10.7706855314 | 162.925581137 | 1.0113319748  | 5.2589262688  |
| 20 | Ghana                            | 232.9864  | 11.103652402  | 98.0057205056 | 0.6352302109  | 7.1806766404  |
| 21 | Guinea                           | 123.95924 | 7.8816230238  | 38.4400549729 | 0             | 1.1455378397  |
| 22 | Guinea-Bissau                    | 15.17448  | 8.1716144474  | 68.6679214049 | 0.8567015146  | 1.3839024467  |
| 23 | Kenya                            | 460.2425  | 19.8786509286 | 154.212181622 | 2.3683167026  | 5.1168677382  |
| 24 | Lesotho                          | 19.18097  | 4.6400155988  | 58.5476125556 | 0.8341601076  | 3.2323704171  |
| 25 | Liberia                          | 39.48125  | 2.2795630837  | 45.7179040684 | 0.5825550103  | 1.1651100206  |
| 26 | Madagascar                       | 223.46573 | 14.2661695822 | 21.7393512643 | 0.8099675955  | 0.0268497545  |
| 27 | Malawi                           | 147.14602 | 1.8009321625  | 32.7022096826 | 1.2232746764  | 1.5019094638  |
| 28 | Mali                             | 150.75085 | 8.5637991428  | 44.5436957735 | 0.6832465621  | 0.8955173387  |
| 29 | Mauritania                       | 35.06288  | 12.6914845557 | 65.6819975997 | 2.6523776712  | 3.5079833716  |
| 30 | Mauritius                        | 12.62605  | 201.963401064 | 337.476883111 | 30.0965068252 | 39.363062874  |
| 31 | Mozambique                       | 264.34372 | 5.4928484777  | 40.1749661388 | 1.5812745618  | 5.6403836641  |
| 32 | Namibia                          | 20.79915  | 37.2130591875 | 276.453605075 | 4.3270999055  | 18.0776618275 |

8. Now, we know which countries have the best and the worst access to doctors. But the important question for the public is how many doctors is "enough" for a population? Use your research skills to find out how many doctors the World Health Organisation recommends per 100,000. How many countries meet that minimum?

#### **Using Ratios**

In order to make the comparisons easier to communicate, you can use a ratio.

Say you want the public to compare the number of nurses and midwives in the countries that has the highest rate, South Africa (**513**) and the least, Niger (**13.9**).

Will it be simple for your audience to understand the comparison between these two numbers: **60.0** and **26.7**? You can calculate ratios to make this simple.

- 9. First, round up Niger (13.9) to 14.
- 10. Simplify the numbers by divide both numbers by the smallest number (14).
- 11. Now we get South Africa =36.6 and Niger = 1. Hence we can safely say:"For every 36 nurses and midwives in South Africa, there is only 1 in Niger."

## Task 3: Calculating Percentages

Percentages can be useful for determining how big a number really is by looking at it as part of the whole.

Let's figure out what percentage of total Physicians in the region live in Tanzania. In other words, you need to divide Physicians in Tanzania (value in cell D45) by Total of Physicians in Sub-Saharan Africa (value in cell D50). To do this in LibreOffice Calc or Microsoft Excel:

12. In cell M1, add a label called **Percentage of Physicians**.

13. In cell M2, enter the formula **=D2/\$D\$50** and press **Enter**.

14. Why did we use \$D\$50 instead of D50 like in the previous tasks? Because to copy this formula down the column by dragging it, you need to first ensure that the denominator value (in cell D50) which represents the total of Physician in Sub-Saharan remains the same in each calculation. If you don't lock this value, the calculation won't work because the formula will automatically jump the denominator down one cell. Therefore, to lock the

denominator, you type **\$** before **D** and before **50**. So it should look like **=D2/\$D\$50**.

- 15. Next, hover over the bottom right corner of cell M2 until a black or white plus appears. Click and hold, dragging across the rows in column M.
- 16. Now select the values in column M and right click, and then select Format Cells.
- 17. Next from the menu on the left, select **Percentage** and then click **OK**.

| Format Cells 🛛 😵                                                        |                             |              |                                       |                        |                     |                 |                          |  |  |
|-------------------------------------------------------------------------|-----------------------------|--------------|---------------------------------------|------------------------|---------------------|-----------------|--------------------------|--|--|
| Numbers                                                                 | Font                        | Font Effects | Alignment                             | Borders                | Background          | Cell Protection |                          |  |  |
| Categor                                                                 | у                           |              | F                                     | ormat                  |                     |                 | Language                 |  |  |
| Number<br>Percent<br>Currency<br>Date<br>Time<br>Scientific<br>Fraction | y<br>:                      |              | e e e e e e e e e e e e e e e e e e e | 13%<br>12.95%          |                     |                 | Default - English (UK) 🛟 |  |  |
| Boolean<br>Text                                                         | Value                       |              |                                       |                        |                     |                 | 0%                       |  |  |
| Options<br>Decima<br>Leadir<br>Format c                                 | al place<br>ng zero<br>code | s: 0 ‡       | 🗌 Neg                                 | ative num<br>usands se | bers red<br>parator |                 |                          |  |  |
| 0%                                                                      |                             |              |                                       |                        |                     |                 |                          |  |  |
| Help                                                                    |                             |              |                                       |                        |                     |                 | OK Cancel Reset          |  |  |

 You can now see that 0.70% of Sub-Saharan Africa Physicians live in Tanzania.

| Image: Country     Physicians per Midwives per Country     Dentists per Pharmacists     Percentage of Physicians       17     Ethiopia     2.5194268355     25.1568047594     0     3.1153321605     1.30       18     Gabon     36.1150144511     258.0581941685     2.1214414083     5.9602401472     0.43       19     Gambia     10.7706855314     162.9255811366     1.0113319748     5.2589262688     0.13       20     Ghana     11.103652402     98.0057205056     0.6352302109     7.1806766404     1.56       21     Guinea     7.8816230238     38.4400549729     0     1.1455378397     0.55       22     Guinea-Bissau     8.1716144474     68.667915146     1.3839024467     0.07       23     Kenya     19.8786509286     154.2121816216     2.3683167026     5.1168677382     5.53       24     Lesotho     4.640155988     58.5476125556     0.8341601076     3.2323704171     0.05       25     Liberia     2.2795630837     45.7179040684     0.582555103     1.1651100206     0.05       26     M                                                                                                    |    | A                           |                |                | К             | L             | M             |
|----------------------------------------------------------------------------------------------------|----|-----------------------------|----------------|----------------|---------------|---------------|---------------|
| Image: Country     Physicians per (Country)     Image: Country (Country)     Image: Country (C |    |                             |                |                |               |               |               |
| Physicians<br>per     Nurses and<br>Midwives per     Dentists per     Pharmacists     Percentage of<br>Physicians       17     Ethiopia     2.5194268355     25.1568047594     0     3.1153321605     1.33       18     Gabon     36.1150144511     258.0581941685     2.1214414083     5.9602401472     0.43       19     Gambia     10.7706855314     162.925811366     1.0113319748     5.2589262688     0.13       20     Ghana     11.103652402     98.0057205056     0.6352302109     7.1806766404     1.56       21     Guinea     7.8816230238     38.4400549729     0     1.1455378397     0.56       22     Guinea-Bissau     8.1716144474     68.6679214049     0.8567015146     1.383024467     0.07       23     Kenya     19.8786509286     154.2121816216     2.3683167026     5.1168677382     5.53       24     Lesotho     4.6400155988     58.5476125556     0.8341601076     3.2323704171     0.09       25     Liberia     2.2795630837     45.7179040684     0.5825550103     1.1651100206     0.09 <tr< td=""><td></td><td></td><td></td><td></td><td></td><td></td><td></td></tr<>                                                                                                    |    |                             |                |                |               |               |               |
| per     Midwives per     Dentists per     Pharmacists     Percentage of       100,000     100,000     100,000     100,000     per 100,000     Physicians       17     Ethiopia     2.5194268355     25.1568047594     0     3.1153321605     1.33       18     Gabon     36.1150144511     258.0581941685     2.1214414083     5.9602401472     0.43       19     Gambia     10.7706855314     162.9255811366     1.0113319748     5.2589262688     0.13       20     Ghana     11.103652402     98.0057205056     0.6352302109     7.1806766404     1.56       21     Guinea     7.8816230238     38.4400549729     0     1.1455378397     0.59       22     Guinea-Bissau     8.1716144474     68.6679214049     0.8567015146     1.3839024467     0.07       23     Kenya     19.8786509286     154.2121816216     2.3683167026     5.1168677382     5.53       24     Lesotho     4.6400155988     58.5476125556     0.8341601076     3.2323704171     0.09       25     Liberia     2.2                                                                                                    | 1  |                             | Physicians     | Nurses and     |               |               |               |
| Country     100,000     100,000     100,000     per 100,000     Physicians       17     Ethiopia     2.5194268355     25.1568047594     0     3.1153321605     1.33       18     Gabon     36.1150144511     258.0581941685     2.1214414083     5.9602401472     0.43       19     Gambia     10.7706855314     162.9255811366     1.0113319748     5.2589262688     0.13       20     Ghana     11.103652402     98.0057205056     0.6352302109     7.1806766404     1.56       21     Guinea     7.8816230238     38.4400549729     0     1.1455378397     0.59       22     Guinea-Bissau     8.1716144474     68.6679214049     0.8567015146     1.3839024467     0.07       23     Kenya     19.8786509286     154.2121816216     2.3683167026     5.1168677382     5.53       24     Lesotho     4.6400155988     58.5476125556     0.8341601076     3.2323704171     0.05       25     Liberia     2.2795630837     45.7179040684     0.5825550103     1.1651100206     0.05       2                                                                                                    |    |                             | per            | Midwives per   | Dentists per  | Pharmacists   | Percentage of |
| 17Ethiopia2.519426835525.156804759403.11533216051.3018Gabon36.1150144511258.05819416852.12144140835.96024014720.4319Gambia10.7706855314162.92558113661.01133197485.25892626880.1320Ghana11.10365240298.00572050560.63523021097.18067664041.5621Guinea7.881623023838.440054972901.14553783970.5922Guinea-Bissau8.171614447468.66792140490.85670151461.38390244670.0723Kenya19.8786509286154.21218162162.36831670265.11686773825.5324Lesotho4.640015598858.54761255560.83416010763.23237041710.0525Liberia2.279563083745.71790406840.58255501031.16511002060.0526Madagascar14.266169582221.73935126430.80996759550.02684975451.9327Malawi1.800932162532.70220968261.22327467641.50190946380.1628Mali8.563799142844.54369577350.68324656210.89551733870.7629Mauritania12.691484555765.68199759972.65237767123.50798337160.2730Mauritius201.9634010637337.476883110730.096506825239.3630628741.54                                                                                                    |    | Country                     | 100,000 🖵      | 100,000 💌      | 100,000 💌     | per 100,000 💌 | Physicians    |
| 18   Gabon   36.1150144511   258.0581941685   2.1214414083   5.9602401472   0.43     19   Gambia   10.7706855314   162.9255811366   1.0113319748   5.2589262688   0.13     20   Ghana   11.103652402   98.0057205056   0.6352302109   7.1806766404   1.56     21   Guinea   7.8816230238   38.4400549729   0   1.1455378397   0.59     22   Guinea-Bissau   8.1716144474   68.6679214049   0.8567015146   1.3839024467   0.07     23   Kenya   19.8786509286   154.2121816216   2.3683167026   5.1168677382   5.53     24   Lesotho   4.6400155988   58.5476125556   0.8341601076   3.2323704171   0.05     25   Liberia   2.2795630837   45.7179040684   0.5825550103   1.1651100206   0.05     26   Madagascar   14.2661695822   21.7393512643   0.8099675955   0.0268497545   1.93     27   Malawi   1.8009321625   32.7022096826   1.2232746764   1.5019094638   0.16     28   Mali   8.5637991428   44.5436957735                                                                                                    | 17 | Ethiopia                    | 2.5194268355   | 25.1568047594  | 0             | 3.1153321605  | 1.30%         |
| 19Gambia10.7706855314162.92558113661.01133197485.25892626880.1320Ghana11.10365240298.00572050560.63523021097.18067664041.5621Guinea7.881623023838.440054972901.14553783970.5522Guinea-Bissau8.171614447468.66792140490.85670151461.38390244670.0723Kenya19.8786509286154.21218162162.36831670265.11686773825.5324Lesotho4.640015598858.54761255560.83416010763.23237041710.0525Liberia2.279563083745.71790406840.58255501031.16511002060.0526Madagascar14.266169582221.73935126430.80996759550.02684975451.9327Malawi1.800932162532.70220968261.22327467641.50190946380.1628Mali8.563799142844.54369577350.68324656210.89551733870.7629Mauritania12.691484555765.68199759972.65237767123.50798337160.2730Mauritius201.9634010637337.476883110730.096506825239.3630628741.54                                                                                                    | 18 | Gabon                       | 36.1150144511  | 258.0581941685 | 2.1214414083  | 5.9602401472  | 0.43%         |
| 20   Ghana   11.103652402   98.0057205056   0.6352302109   7.1806766404   1.56     21   Guinea   7.8816230238   38.4400549729   0   1.1455378397   0.55     22   Guinea-Bissau   8.1716144474   68.6679214049   0.8567015146   1.3839024467   0.07     23   Kenya   19.8786509286   154.2121816216   2.3683167026   5.1168677382   5.53     24   Lesotho   4.6400155988   58.5476125556   0.8341601076   3.2323704171   0.05     25   Liberia   2.2795630837   45.7179040684   0.5825550103   1.1651100206   0.05     26   Madagascar   14.2661695822   21.7393512643   0.8099675955   0.0268497545   1.93     27   Malawi   1.8009321625   32.7022096826   1.2232746764   1.5019094638   0.16     28   Mali   8.563791428   44.5436957735   0.6832465621   0.8955173387   0.76     29   Mauritania   12.6914845557   65.6819975997   2.6523776712   3.5079833716   0.27     30   Mauritius   201.9634010637   337.4768831107 <td>19</td> <td>Gambia</td> <td>10.7706855314</td> <td>162.9255811366</td> <td>1.0113319748</td> <td>5.2589262688</td> <td>0.13%</td>                                                                                                    | 19 | Gambia                      | 10.7706855314  | 162.9255811366 | 1.0113319748  | 5.2589262688  | 0.13%         |
| 21   Guinea   7.8816230238   38.4400549729   0   1.1455378397   0.55     22   Guinea-Bissau   8.1716144474   68.6679214049   0.8567015146   1.3839024467   0.07     23   Kenya   19.8786509286   154.2121816216   2.3683167026   5.1168677382   5.53     24   Lesotho   4.6400155988   58.5476125556   0.8341601076   3.2323704171   0.05     25   Liberia   2.2795630837   45.7179040684   0.5825550103   1.1651100206   0.05     26   Madagascar   14.2661695822   21.7393512643   0.8099675955   0.0268497545   1.93     27   Malawi   1.8009321625   32.7022096826   1.2232746764   1.5019094638   0.16     28   Mali   8.5637991428   44.5436957735   0.6832465621   0.8955173387   0.76     29   Mauritania   12.6914845557   65.6819975997   2.6523776712   3.5079833716   0.27     30   Mauritius   201.9634010637   337.4768831107   30.0965068252   39.363062874   1.54                                                                                                    | 20 | Ghana                       | 11.103652402   | 98.0057205056  | 0.6352302109  | 7.1806766404  | 1.56%         |
| 22   Guinea-Bissau   8.1716144474   68.6679214049   0.8567015146   1.3839024467   0.07     23   Kenya   19.8786509286   154.2121816216   2.3683167026   5.1168677382   5.53     24   Lesotho   4.6400155988   58.5476125556   0.8341601076   3.2323704171   0.05     25   Liberia   2.2795630837   45.7179040684   0.5825550103   1.1651100206   0.05     26   Madagascar   14.2661695822   21.7393512643   0.8099675955   0.0268497545   1.93     27   Malawi   1.8009321625   32.7022096826   1.2232746764   1.5019094638   0.16     28   Mali   8.5637991428   44.5436957735   0.6832465621   0.8955173387   0.76     29   Mauritania   12.6914845557   65.6819975997   2.6523776712   3.5079833716   0.27     30   Mauritius   201.9634010637   337.4768831107   30.0965068252   39.363062874   1.54                                                                                                    | 21 | Guinea                      | 7.8816230238   | 38.4400549729  | 0             | 1.1455378397  | 0.59%         |
| 23   Kenya   19.8786509286   154.2121816216   2.3683167026   5.1168677382   5.53     24   Lesotho   4.6400155988   58.5476125556   0.8341601076   3.2323704171   0.05     25   Liberia   2.2795630837   45.7179040684   0.5825550103   1.1651100206   0.05     26   Madagascar   14.2661695822   21.7393512643   0.8099675955   0.0268497545   1.93     27   Malawi   1.8009321625   32.7022096826   1.2232746764   1.5019094638   0.16     28   Mali   8.5637991428   44.5436957735   0.6832465621   0.8955173387   0.76     29   Mauritania   12.6914845557   65.6819975997   2.6523776712   3.5079833716   0.27     30   Mauritius   201.9634010637   337.4768831107   30.0965068252   39.363062874   1.54                                                                                                    | 22 | Guinea-Bissau               | 8.1716144474   | 68.6679214049  | 0.8567015146  | 1.3839024467  | 0.07%         |
| 24     Lesotho     4.6400155988     58.5476125556     0.8341601076     3.2323704171     0.05       25     Liberia     2.2795630837     45.7179040684     0.5825550103     1.1651100206     0.05       26     Madagascar     14.2661695822     21.7393512643     0.8099675955     0.0268497545     1.93       27     Malawi     1.8009321625     32.7022096826     1.2232746764     1.5019094638     0.16       28     Mali     8.5637991428     44.5436957735     0.6832465621     0.8955173387     0.76       29     Mauritania     12.6914845557     65.6819975997     2.6523776712     3.5079833716     0.27       30     Mauritius     201.9634010637     337.4768831107     30.0965068252     39.363062874     1.54                                                                                                    | 23 | Kenya                       | 19.8786509286  | 154.2121816216 | 2.3683167026  | 5.1168677382  | 5.53%         |
| 25     Liberia     2.2795630837     45.7179040684     0.5825550103     1.1651100206     0.05       26     Madagascar     14.2661695822     21.7393512643     0.8099675955     0.0268497545     1.93       27     Malawi     1.8009321625     32.7022096826     1.2232746764     1.5019094638     0.16       28     Mali     8.5637991428     44.5436957735     0.6832465621     0.8955173387     0.76       29     Mauritania     12.6914845557     65.6819975997     2.6523776712     3.5079833716     0.27       30     Mauritius     201.9634010637     337.4768831107     30.0965068252     39.363062874     1.54                                                                                                    | 24 | Lesotho                     | 4.6400155988   | 58.5476125556  | 0.8341601076  | 3.2323704171  | 0.05%         |
| 26     Madagascar     14.2661695822     21.7393512643     0.8099675955     0.0268497545     1.93       27     Malawi     1.8009321625     32.7022096826     1.2232746764     1.5019094638     0.16       28     Mali     8.5637991428     44.5436957735     0.6832465621     0.8955173387     0.76       29     Mauritania     12.6914845557     65.6819975997     2.6523776712     3.5079833716     0.27       30     Mauritius     201.9634010637     337.4768831107     30.0965068252     39.363062874     1.54                                                                                                    | 25 | Liberia                     | 2.2795630837   | 45.7179040684  | 0.5825550103  | 1.1651100206  | 0.05%         |
| 27Malawi1.800932162532.70220968261.22327467641.50190946380.1628Mali8.563799142844.54369577350.68324656210.89551733870.7829Mauritania12.691484555765.68199759972.65237767123.50798337160.2730Mauritius201.9634010637337.476883110730.096506825239.3630628741.54                                                                                                    | 26 | Madagascar                  | 14.2661695822  | 21.7393512643  | 0.8099675955  | 0.0268497545  | 1.93%         |
| 28     Mali     8.5637991428     44.5436957735     0.6832465621     0.8955173387     0.78       29     Mauritania     12.6914845557     65.6819975997     2.6523776712     3.5079833716     0.27       30     Mauritius     201.9634010637     337.4768831107     30.0965068252     39.363062874     1.54                                                                                                    | 27 | Malawi                      | 1.8009321625   | 32.7022096826  | 1.2232746764  | 1.5019094638  | 0.16%         |
| 29     Mauritania     12.6914845557     65.6819975997     2.6523776712     3.5079833716     0.27       30     Mauritius     201.9634010637     337.4768831107     30.0965068252     39.363062874     1.54                                                                                                    | 28 | Mali                        | 8.5637991428   | 44.5436957735  | 0.6832465621  | 0.8955173387  | 0.78%         |
| 30     Mauritius     201.9634010637     337.4768831107     30.0965068252     39.363062874     1.54                                                                                                    | 29 | Mauritania                  | 12.6914845557  | 65.6819975997  | 2.6523776712  | 3.5079833716  | 0.27%         |
|                                                                                                    | 30 | Mauritius                   | 201.9634010637 | 337.4768831107 | 30.0965068252 | 39.363062874  | 1.54%         |
| 31 Mozambique     5.4928484777     40.1749661388     1.5812745618     5.6403836641     0.88                                                                                                    | 31 | Mozambique                  | 5.4928484777   | 40.1749661388  | 1.5812745618  | 5.6403836641  | 0.88%         |
| 32     Namibia     37.2130591875     276.4536050752     4.3270999055     18.0776618275     0.47                                                                                                    | 32 | Namibia                     | 37.2130591875  | 276.4536050752 | 4.3270999055  | 18.0776618275 | 0.47%         |
| 33     Niger     1.8911877546     13.8884100725     0.1050659864     0.1378991071     0.17                                                                                                    | 33 | Niger                       | 1.8911877546   | 13.8884100725  | 0.1050659864  | 0.1378991071  | 0.17%         |
| 34     Nigeria     37.5969280212     149.6155004753     2.5148424592     12.4258891358     34.14                                                                                                    | 34 | Nigeria                     | 37.5969280212  | 149.6155004753 | 2.5148424592  | 12.4258891358 | 34.14%        |
| 35     Rwanda     6.3802968179     83.0728403749     1.0920454122     0.9802612362     0.45                                                                                                    | 35 | Rwanda                      | 6.3802968179   | 83.0728403749  | 1.0920454122  | 0.9802612362  | 0.45%         |
| 36     Sao Tome and Principe     53.3003441491     202.6729135547     7.2383183412     15.7926945627     0.05                                                                                                    | 36 | Sao Tome and Principe       | 53.3003441491  | 202.6729135547 | 7.2383183412  | 15.7926945627 | 0.05%         |
| 37     Senegal     6.9168615305     31.2880922141     1.1549731261     1.1030642216     0.64                                                                                                    | 37 | Senegal                     | 6.9168615305   | 31.2880922141  | 1.1549731261  | 1.1030642216  | 0.64%         |
| 38     Seychelles     105.3191850787     474.5025650318     15.8545009796     4.5298574227     0.06                                                                                                    | 38 | Seychelles                  | 105.3191850787 | 474.5025650318 | 15.8545009796 | 4.5298574227  | 0.06%         |
| 39     Sierra Leone     2.1056803825     28.5195828276     0.0928976639     1.7495726707     0.08                                                                                                    | 39 | Sierra Leone                | 2.1056803825   | 28.5195828276  | 0.0928976639  | 1.7495726707  | 0.08%         |
| 40 South Africa 80.2438997525 513.1760647634 21.0959568261 66.017473422 27.15                                                                                                    | 40 | South Africa                | 80.2438997525  | 513.1760647634 | 21.0959568261 | 66.017473422  | 27.15%        |
| 41 Sudan 32.8109156664 98.4327469992 2.3425531207 1.1712765604 6.53                                                                                                    | 41 | Sudan                       | 32.8109156664  | 98.4327469992  | 2.3425531207  | 1.1712765604  | 6.53%         |
| 42 Swaziland 14.6526351452 137.7178309018 4.9971414657 4.3195629619 0.10                                                                                                    | 42 | Swaziland                   | 14.6526351452  | 137.7178309018 | 4.9971414657  | 4.3195629619  | 0.10%         |
| 43 Togo 5.6639330481 29.4719266915 0.3083516559 0.1785193797 0.21                                                                                                    | 43 | Тодо                        | 5.6639330481   | 29.4719266915  | 0.3083516559  | 0.1785193797  | 0.21%         |
| 44     Uganda     9.0796159011     63.0342058649     0.6875100106     0.1120940235     2.20                                                                                                    | 44 | Uganda                      | 9.0796159011   | 63.0342058649  | 0.6875100106  | 0.1120940235  | 2.20%         |
| 45 United Republic of Tanzania 2.2149955042 41.2597952529 1.9852639048 3.5206367609 0.70                                                                                                    | 45 | United Republic of Tanzania | 2.2149955042   | 41.2597952529  | 1.9852639048  | 3.5206367609  | 0.70%         |
| 46 Zambia 9.1252149458 89.245084348 1.8804934367 6.9855509394 0.91                                                                                                    | 46 | Zambia                      | 9.1252149458   | 89.245084348   | 1.8804934367  | 6.9855509394  | 0.91%         |
| 47 Zimbabwe 7.6305787658 115.4644125314 1.6221468465 2.5435262553 0.71                                                                                                    | 47 | Zimbabwe                    | 7.6305787658   | 115.4644125314 | 1.6221468465  | 2.5435262553  | 0.71%         |

## 19. Do percentage calculation for Nurses and Midwives, Dentists and Pharmacists.